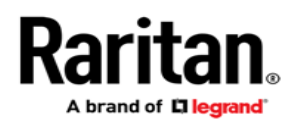

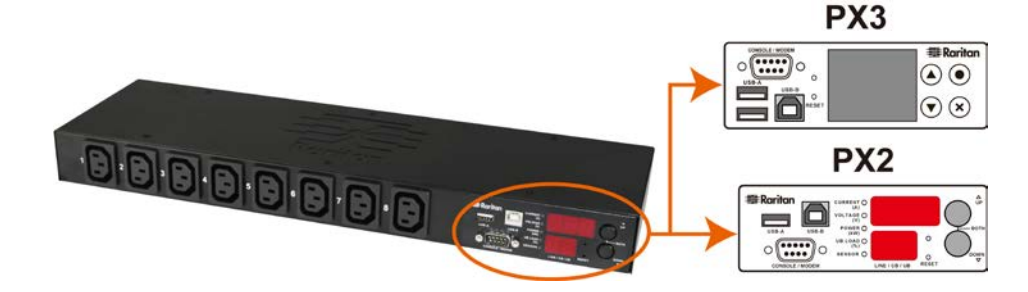

## **Raritan PX**

## クイック セットアップ ガイド

Raritan PX インテリジェント電源タップ(PDU)をご購入いただき、ありがとうございます。Raritan PX は、IT 機器ルームのラックに設置されているようなコンピュータや通信機器などの IT 機器に電力を供給することを目的とした製品です。

このクイック セットアップ ガイドでは、PX のインストール方法と設定方法について説明します。PX の使用に関する詳細は、アプリケーションか らオンラインヘルプにアクセスするか、ラリタンの Web サイトの「サポート(Support)」ページ(http://www.raritan.com/support/)からユーザ ガイドをダウンロードしてください。このリリースの詳細については、「サポート(Support)」ページの最新のリリースノートを参照してください。

## 安全に関する注意事項

警告:このガイドのすべてのセクションを読んで理解してから、本 製品を設置または運用してください。この警告に従わなかった場 合、感電、火災、死傷につながるおそれがあります。この製品を運 用する前に、オンラインヘルプ、特にオンラインヘルプの警告をお 読みください。

**警告**:本製品は、電圧が製品のネームプレートに示されている範 囲内にある AC 電源に接続してください。

**警告**:本製品は、国や地域の電気工事規定に従って適切な定格 のヒューズまたはサーキットブレーカで電流が制限されている AC 電源に接続してください。

警告:本製品は、湿気の少ない場所で使用してください。

**警告**:本製品は、保安用接地に接続してください。製品のプラグと 壁のアウトレット(コンセント)の間に「グランドリフトアダプタ」は使 用しないでください。

警告:本製品が、電源コードやプラグの取り付けが必要なモデル である場合、そうした取り付け作業はすべて電気工事士が行い、 製品のネームプレートに記載されている定格および国や地域の電 気工事規定に基づいて、適切な定格のコードやプラグを使用する 必要があります。

#### PX の開梱

PXには、ゼロリ、1U、および2Uの各サイズがあります。以下に、 各サイズの製品に付属している機器を示します。コンポーネントの パッケージを開梱します。内容物に欠品や破損がある場合は、ラ リタンのテクニカルサポート(tech@raritan.com)またはお買い上 げのラリタン販売代理店までご連絡ください。

#### ゼロリサイズ

- PX デバイス
- 装着用のネジ、ブラケット、ボタン
- 両端が DB9 コネクタのヌルモデムケーブル(ラリタン部品番号: 254-01-0006-00)(オプション)
- インレットやアウトレット(コンセント)のケーブルリテンションク リップ(一部のモデルのみ)

## 1U および 2U サイズ

- PX デバイス
- 1U または 2U のブラケットパックとネジ
- 両端がDB9コネクタのヌルモデムケーブル(ラリタン部品番号: 254-01-0006-00)(オプション)
- インレットのケーブルリテンションクリップ(一部のモデルのみ)

#### 設置前の確認点

- 設置場所を準備します。設置場所が清潔で、適切な温度と湿度の範囲であることを確認します。デバイスの周囲にケーブルとアウトレット(コンセント)の接続のための十分なスペースを確保します。安全の指針については、「PX Online Help(PX オンラインヘルプ)」を参照してください。
- 「PX Online Help(PX オンラインヘルプ)」の「Equipment Setup Worksheet(装置の設定ワークシート)」を記入します。
   PDU の電源アウトレット(コンセント)に接続する各 IT 機器のモデル、シリアル番号、および使用状況を記録します。

## PX の装着

必要に応じて、いずれかの装着方法でPXデバイスを設置します。

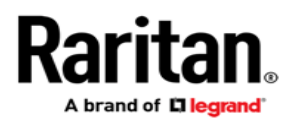

サーキットブレーカの向きの制限

通常、PDU はどの向きでも装着できます ただし、サーキットブレーカ付きの PDU を装着する場合は、次のルールに従う必要があります。

- サーキットブレーカを下向きにすることは<u>できません</u>。たとえば、 サーキットブレーカ付きのゼロ U PDU を天井に水平に装着し ないでください。
- ボートや飛行機などの環境でラックが衝撃を受ける場合は、
   PDUの上下を逆にして装着することはできません。上下を逆にして設置すると、衝撃応力によりトリップ点が10%下がります。

注:通常の状態で電源コードが下向きの場合、上下を逆にす ると電源コードが上向きになります。

10 モデルまたは 20 モデルの装着

適切なブラケットと工具を使用して、1U または 2U の PX デバイス をラックまたはキャビネットに固定します。

#### ▶ PX デバイスを装着するには、次の手順に従います。

1. 付属のネジで、ラックマウントブラケットを PX デバイスの側面 に取り付けます。

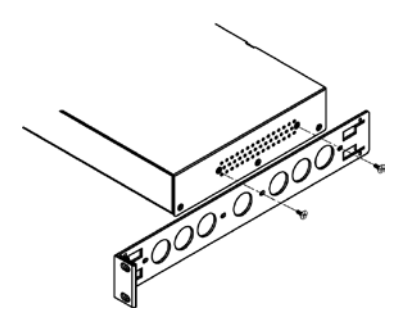

2. ケーブル支持バーをラックマウントブラケットに差し込みます。

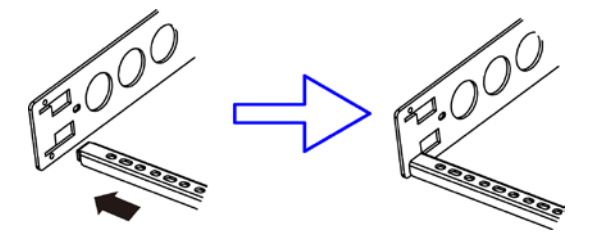

3. ケーブル支持バーを同梱のエンドキャップネジで固定します。

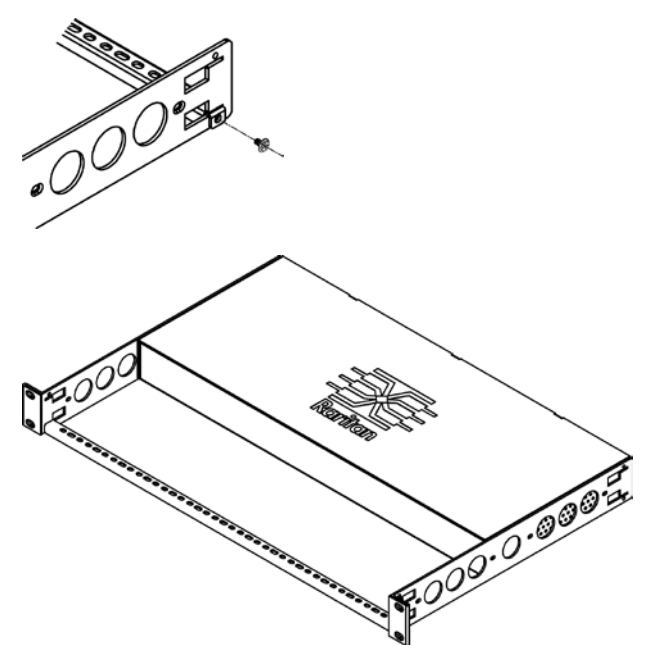

4. 手持ちの留め具を使用して、ラックマウントブラケットの耳を ラックに固定します。

ベースプレートのツールを使用したゼロ U モデルの装着

L-ブラケット、ボタン、かぎつめ足ブラケットの3つのベースプレート のツールのうちいずれか1つを使用して、PDUを装着することが できます。

## ▶ ベースプレートを使用してゼロ U モデルを装着するには、次の 手順に従います。

- 1. PX デバイスの背面にベースプレートを合わせます。
- 2. ベースプレートを PX デバイスに軽く留めます。付属の L 型六 角レンチを使用して、ベースプレートが「軽く」固定されるところ まで、六角穴付きネジを緩めます。

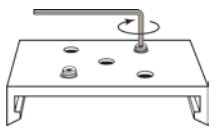

- 3. ブラケットまたはボタンをベースプレートに取り付けます。
- 少なくとも3つのネジ(各スロットに1つ)で、各L-ブラケットまたはかぎつめ足ブラケットを各ベースプレートに固定します。

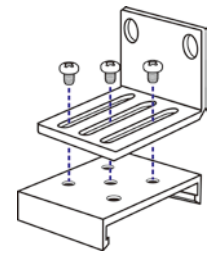

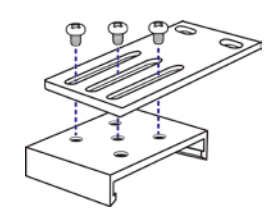

または

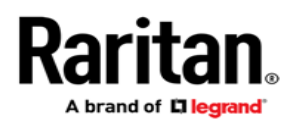

 各マウントボタンを各ベースプレートにネジで留めます。ボ タンの推奨トルクは 1.96 N·m(20 kgf·cm)です。

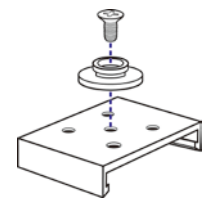

- 4. ベースプレートのツールを使用して、PX デバイスをラックまた はキャビネットに固定します。
  - ラックのネジを使用して、PDUをL型ブラケットまたはかぎ つめ足ブラケットを通してラックに固定します。
  - ボタンの場合は、PDUを前に押し、マウント穴にマウントボ タンを押し込み、PDUが約1.6cm下がるようにします。

ボタンを使用したゼロ U モデルの装着

- 1. PDU の背面を向けます。
- 2. 背面パネルの2つのネジ穴の位置を確認します。
- 3. 各ネジ穴にボタンをネジ留めします。ボタンの推奨トルクは 1.96 N·m(20 kgf·cm)です。

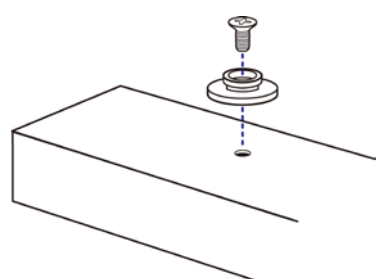

4. PX デバイスを前に押し、マウント穴にマウントボタンを押し込 み、PDU が少し下がるようにします。

L-ブラケットとボタンを使用したゼロ U モデルの装着

1. L-ブラケットを PX デバイスの各端に固定します。

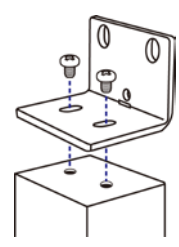

- 2. PDU をラックに固定するには、次のいずれかの方法を選択します。
  - ラックのネジを各 L-ブラケットの 2 つのラックマウント穴に 取り付けます。
  - 各 L-ブラケットの後部中央にマウントボタンをネジ留めし、 両方のボタンがラックのマウント穴にはまるようにします。 ボタンの推奨トルクは 1.96 N·m(20 kgf·cm)です。

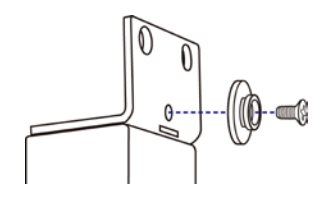

## インレットへのケーブルリテンションクリップの取り付け (任意)

ご使用のPXデバイスがケーブルリテンションクリップを使用するように設計されている場合は、クリップを取り付けてから電源コードを接続します。ケーブルリテンションクリップは、接続された電源コードの緩みや垂れ下がりを防ぎます。

- ケーブルリテンションクリップをインレットに取り付けて使用するには、次の手順に従います。
- 1. インレット付近の2つの小さい穴にクリップの両端を差し込んで、 ケーブルリテンションクリップを取り付けます。

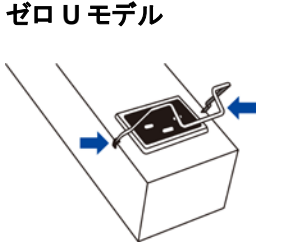

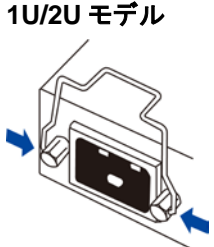

2. 電源コードをインレットに接続し、電源コードに向かってクリップ を押します。

ゼロリモデル

1U/2U モデル

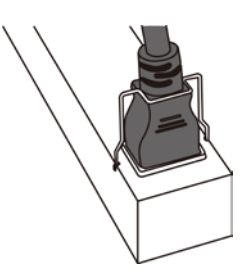

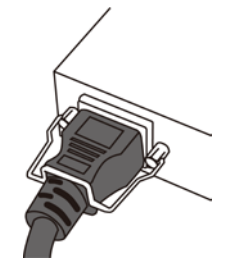

## PX3 ロック電源コードの接続

PX3 フェーズ II モデルには、ロック電源コードが同梱されています。 コードを PDU のインレットに差し込むと、コードがしっかりとロックさ れます。

注:コードを取り外すには、ロッククリップを押すか、コードのコネク タの両端のスライドボタンを押します。詳細については、PX3 オン ラインヘルプのトピック「Disconnecting a Locking Line Cord(ロッ ク電源コードの取り外し)」を参照してください。

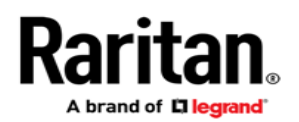

## 電源への PX の接続

PDU とその電源の距離は、コードが伸びてしまわないように、 PDU の電源コードより <u>短く</u>する必要があります。しっかり接続する ために、電源のロックコネクタを使用することをお勧めします。

#### ▶ PDUを電源に接続するには、次の手順に従います。

 PXデバイスのすべてのサーキットブレーカがオンになっている ことを確認します。オンになっていない場合は、該当するサー キットブレーカをオンにします。 または、すべてのヒューズが正しく挿入され、配置されている ことを確認します。ヒューズカバーがある場合は、カバーが閉 じていることを確認します。

注:すべての PX デバイスが、過電流保護機構を備えているわけではありません。

- 2. 各 PX デバイスを適切な定格の分岐回路に接続します。適切 な入力定格または定格の範囲については、PX デバイスに貼 られているラベルまたはネームプレートを参照してください。
- PX デバイスの電源がオンになると、しばらくの間はパワーオン セルフテストとソフトウェアのロードが実行されます。このとき、 アウトレット(コンセント)の LED がさまざまな色に切り替わりま す。

注:PDU の電源をオンにした後ブザーが鳴った場合は、その サーキットブレーカが作動しているか、ライン(電力線)と中性 線の配線が逆になっています。作動しているサーキットブレー カがない場合は、使用されているプラグアダプタの配線、また はプラグまたはプラグアダプタが電源ソケットに接続されてい る方向を確認します。

 ソフトウェアのロードが完了すると、アウトレット(コンセント)の LED が一定の色になり、フロントパネルのディスプレイが点灯 します。

注:PX2-1000またはPX3-1000のPDUには、アウトレット(コンセント)のLEDがなく、フロントパネルのディスプレイのみが 点灯します。

## ネットワークへの PX の接続

PX は、有線ネットワークまたはワイヤレスネットワークに接続できます。

- ▶ 有線接続を確立するには、次の手順に従います。
- 1. 標準のネットワークパッチケーブルを PX デバイスの Ethernet ポートに接続します。
- 2. ケーブルのもう一方の端を LAN に接続します。
- ワイヤレス接続を確立するには、次の手順に従います。
- 1. 適切な USB ワイヤレス LAN アダプタを PX デバイスに接続します。
- 2. PX デバイスがワイヤレス LAN 設定をサポートしていることを 確認してください。

詳細については、「付録 B:ワイヤレス LAN 情報」(ページ8)を参照してください。

## 初期ネットワーク設定

PX 初期設定のための最良の方法は、ご使用のネットワーク環境に応じて異なります。

- DHCP IPv4 ネットワーク環境については、「Web ブラウザの 使用」(ページ4)を参照してください。
- IPv6 または「静的」IPv4 ネットワーク環境については、「付録 A:接続したコンピュータからの設定」(ページ5)を参照してください。).

#### Web ブラウザの使用

Web ブラウザを使用した初期設定には、次の2つの手順があります。

**手順 1:IP アドレスの取得**(ページ 4)

手順 2:PX Web インタフェースへのログイン(ページ5)

#### 手順 1:IP アドレスの取得

DHCP IPv4 ネットワークへの接続後は、IPv4 アドレスが自動的に PX デバイスに割り当てられます。

PX3 モデルの場合、IP アドレスはフロントパネルディスプレイで入手可能です。

PX2 モデルの場合、IP アドレスはコマンドラインインタフェース (CLI)から入手可能です。

注:このクイック セットアップ ガイドでは、PX3の「フェーズ II」モデ ルのみについて説明しています。古い PX3「フェーズ I」モデルに関 する情報は、PX3 ユーザガイドまたはオンラインヘルプの「サポー ト(Support)」ページ(http://www.raritan.com/support/)を参 照してください。

PX3 フェーズ II モデル

PX3 フェーズ II モデルのフロントパネルディスプレイは、次の図の ようになります。

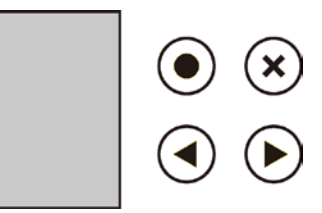

- ▶ IP アドレスを取得するには、次の手順に従います。
- [Main Menu(メインメニュー)]で
  または
  を押して
  [Device Info(デバイス情報)]を選択し、
  を押します。

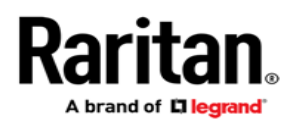

3. (A)または、を押し、「IPv4 Settings(IPv4 の設定)」ページ に移動します。2 行目が IP アドレスです。

PX2 モデル

- RS-232 または USB ケーブルで PX2 をコンピュータに接続し ます。「手順1:コンピュータへの PX の接続」(ページ6)を参照 してください。
- コンピュータで、適切な COM ポート設定で通信プログラムを開いてください。COM ポート設定については、「手順2:PXをCLIから設定する(任意)」(ページ6)を参照してください。
- 3. 通信プログラムで Enter を押すと、IP アドレスが次のように画 面に表示されます。

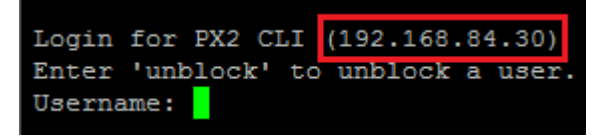

注:DHCPの割り当てられた IP アドレスは、MAC アドレスからも取 得できます。サポートが必要な場合は、LAN 管理者にお問い合わ せください。「**MAC アドレス」**(ページ9)を参照してください。

手順 2:PX Web インタフェースへのログイン

PX は、Microsoft Internet Explorer<sup>®</sup>や Mozilla Firefox<sup>®</sup>などの一般的な Web ブラウザに対応しています。

- PX Web インタフェースにアクセスするには、次の手順に従い ます。
- 1. Web ブラウザを開いて、PX デバイスの IP アドレスを入力しま す。
  - リンクローカルアドレスが有効な場合、IP アドレスではなく、 「pdu.local」と入力することもできます。「付録 A: 接続した コンピュータからの設定」(ページ5)を参照してください。

| G Ba             | ck - 🌍  | -      | 2 | 🔎 Search | 🔆 Favorites | * | Links | » |
|------------------|---------|--------|---|----------|-------------|---|-------|---|
| A <u>d</u> dress | 192.168 | .84.92 |   |          |             | ~ | → Go  | , |

- 2. セキュリティ警告が表示されたら、すべて許可します。
- 3. デフォルトのユーザ名は「admin」、パスワードは「raritan」です。 次に、[Login(ログイン)]をクリックします。

| 🐣 Login    |             |
|------------|-------------|
| User Name: | admin       |
| Password:  | •••••       |
|            | Login Clear |
|            |             |

4. パスワードの変更を求めるプロンプトが表示されたら、パス ワードを変更するか、無視します。

| 🐉 Password change red          | 'admin' 🛛 🗙 |
|--------------------------------|-------------|
| Password:<br>Confirm Password: |             |
| Not now, and do not ask a      | Not Now     |

- パスワードを変更するには、新しいパスワードを入力して [OK]をクリックします。
- 今回はパスワード変更をしない場合、[Not Now(後で変更)]をクリックします。
- パスワードを今後変更しない場合は、[Not now, and do not ask again(今は変更しない。このメッセージを今後表 示しない)]をクリックします。

## 次の処理手順

- 1. PX のアウトレット(コンセント)に IT 機器を接続します。
- Web ブラウザをまだ起動していない場合は、起動してください。
   「手順2:PX Web インタフェースへのログイン」(ページ5)を参照してください。
- [Device Settings(デバイス設定)] > [Date/Time(日付/時刻)] を選択して、PX デバイスに正しい日付と時間を設定するか、 NTP サーバと同期させます。LDAP 認証を使用する場合は、PX デバイスの時間を LDAP サーバと同期させる必要があります。

注:SunbirdのPower IQを使用してPXを管理する場合は、 Power IQとPXを同じ日付/時刻になるよう設定するか、同じ NTP設定を使用するように設定する必要があります。

- PXは、工場出荷時にはすべてのアウトレット(コンセント)がオンになっています。ご使用のモデルにアウトレットスイッチング 機能がある場合は、Webインタフェースからデバイスを接続せ ずに、アウトレット(コンセント)をオフにします。
- 5. ページ上部に表示されるメニューを使用して、ユーザプロファ イル、権限、セキュリティ、アウトレット(コンセント)のしきい値、 ネットワークを設定します。

注:詳細な指示事項は、オンラインヘルプまたはユーザガイドでご 確認いただけます。

## 付録 A:接続したコンピュータからの設定

設定にコマンドラインインタフェース(CLI)を使用するには、 RS-232 または USB 接続を確立する必要があります。

設定に Web ブラウザを使用するには、コンピュータをネットワークに 接続してください。利用可能な DHCP がない場合、PX は、ネットワー ク内の以下のリンクローカルアドレスに自動的に設定されます。

- https://169.254.x.x(「x」は番号)
- https://pdu.local

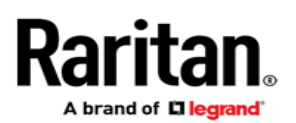

手順 1:コンピュータへの PX の接続

コンピュータへの次のいずれかの接続を確立します。

#### シリアル RS-232 接続:

- 1. ヌルモデムケーブルの片方の端を、PX デバイスの CONSOLE/MODEM というラベルの RS-232 ポート(雄口)に 接続します。
- スルモデムケーブルのもう一方の端をコンピュータの RS-232 ポート(COM)に接続します。
- 3. 「手順 2:PX を CLI から設定する(任意)」(ページ6)を実行してください。
- ▶ USB 接続:
- Windows<sup>®</sup>では、USB-to-Serialドライバが必要です。USB ケーブルを接続する前に、このドライバをインストールしてくだ さい。「USB-to-Serialドライバのインストール(任意)」(ページ 9)を参照してください。
- PX デバイスの USB-B ポートとコンピュータの USB-A ポートを USB ケーブルで接続します。
- 3. 「手順 2:PX を CLI から設定する(任意)」(ページ6)を実行してください。
- ▶ 直接ネットワーク接続:
- 1. 標準のネットワークパッチケーブルの片端を PX デバイスの Ethernet ポートに接続します。
- 2. もう一方の端をコンピュータの Ethernet ポートに接続します。
- 接続したコンピュータで、いずれかのリンクローカルアドレス (pdu.local または 169.254.x.x)を使用し、Web ブラウザを起 動して PX にアクセスします。「Web ブラウザの使用」(ページ 4)を参照してください。この接続では、CLI を使用することは できません。

注:コンピュータのワイヤレスのインタフェースが無効になっている ことを確認してください。

手順 2:PX を CLI から設定する(任意)
 RS-232または USB接続で以下を実行します。

#### PXをCLIから設定するには、次の手順に従います。

- 1. PX に接続されているコンピュータで、HyperTerminal や PuTTY などの通信プログラムを開きます。
- 2. 適切な COM ポートを選択して、ポートを以下のように設定しま す。
  - ビット/秒 = 115200(115.2Kbps)
  - データビット = 8
  - ストップビット = 1
  - パリティ = なし
  - フロー制御 = なし

 ヒント: USB 接続では、[Control Panel(コントロールパネル)]
 [System(システム)] > [Hardware(ハードウェア)] >
 [Device Manager(デバイスマネージャ)]を選択し、[Port (ポート)]グループの「Dominion PX2 Serial Console
 (Dominion PX2シリアルコンソール)」を特定して、COMポートを決定することができます。

- 3. 通信プログラムで、Enterを押してPXにキャリッジリターンを送信します。
- PX でログインを求めるプロンプトが表示されます。ユーザ名と パスワードは両方とも大文字と小文字を区別します。
   a. ユーザ名:admin
  - b. パスワード:raritan(または変更後の新しいパスワード)
- パスワードの変更を求めるプロンプトが表示されたら、パス ワードを変更するか、無視します。
  - パスワードを変更するには、画面の指示に従って新しいパ スワードを入力します。
  - パスワードを変更しない場合は、Enterを押してください。
- 6. #プロンプトが表示されます。
- 7. 「config」と入力し、Enterを押します。
- 8. ネットワークを設定するには、適切なコマンドを入力して Enter を押します。すべてのコマンドが、大文字と小文字を区別しま す。
  - a. ネットワークモードを設定するには、次のコマンドを入力します。

network mode <mode>

この場合、<mode>は、「wired」(デフォルト)または 「wireless」になります。

b. 有線ネットワークモードでは、LAN インタフェースを設定で きます。ほとんどの場合、デフォルト設定(auto(自動))で 正常に機能します。必要のない限り変更しないでください。

| 設定対象                                       | 使用するコマンド                                                                                              |
|--------------------------------------------|----------------------------------------------------------------------------------------------------|
| LAN interface<br>speed(LAN イン<br>タフェース速度)  | network interface<br>LANInterfaceSpeed <option><br/><option>は、auto、10Mbpsまたは100Mbps</option></option> |
|                                            | です。                                                                                                   |
| LAN interface<br>duplex mode<br>(LAN インタフェ | network interface<br>LANInterfaceDuplexMode <mode></mode>                                             |
| ースデュプレック<br>スモード)                          | <mode>は、half、full または auto です。</mode>                                                                 |

ヒント:複数のコマンドを組み合わせて複数のパラメータを一度に設定できます。たとえば、次のように設定します。 network interface LANInterfaceSpeed <option> LANInterfaceDuplexMode <mode>

c. ワイヤレスネットワークモードの場合、Service Set Identifier(SSID)パラメータを設定する必要があります。

| 設定対象 | 使用するコマンド                            |
|------|-------------------------------------|
| SSID | network wireless SSID <ssid></ssid> |
|      | <ssid>は、SSID 文字列です。</ssid>          |

必要な場合は、次の表に示す他のワイヤレスパラメータ を設定します。

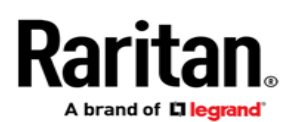

| 設定対象       | 使用するコマンド                                                                      |
|------------|-------------------------------------------------------------------------------|
| BSSID      | network wireless BSSID <bssid></bssid>                                        |
|            | <bssid>は、AP MAC アドレスまたは none で<br/>す。</bssid>                                 |
| 認証方法       | network wireless authMethod<br><method></method>                              |
|            | <method>は、psk または eap です。</method>                                            |
| PSK        | network wireless PSK <psk></psk>                                              |
|            | <psk>は、PSK 文字列です。</psk>                                                       |
| EAP 外部認証   | network wireless<br>eapOuterAuthentication<br><outer_auth></outer_auth>       |
|            | <outer_auth>は PEAP です。</outer_auth>                                           |
| EAP 内部認証   | network wireless<br>eapInnerAuthentication<br><inner_auth></inner_auth>       |
|            | <inner_auth>は、MSCHAPv2 です。</inner_auth>                                       |
| EAP ID     | network wireless eapIdentity<br><identity></identity>                         |
|            | <identity>は、EAP 認証のユーザ名です。</identity>                                         |
| EAP パスワード  | network wireless eapPassword                                                  |
|            | EAP 認証にパスワードの入力を求めるプロン<br>プトが表示されたら、パスワードを入力しま<br>す。                          |
| EAP CA 証明書 | network wireless eapCACertificate                                             |
|            | CA 証明書の入力を求めるプロンプトが表示されたら、テキストエディタで証明書を開き、その<br>内容を通信プログラムにコピーアンドペースト<br>します。 |
|            |                                                                               |

CA 証明書からコピーする内容に、「BEGIN CERTIFICATE」 が含まれる最初の行と、「END CERTIFICATE」が含まれる 最後の行を含めないでください。証明書がインストールされて いる場合は、以下を設定します。

| オプション  | 使用するコマンド                                                          |
|--------|-------------------------------------------------------------------|
| 証明書の検証 | network wireless<br>enableCertVerification<br><option1></option1> |
|        | <option1>は、true または false です。</option1>                           |

| オプション                                | 使用するコマンド                                                                           |
|--------------------------------------|------------------------------------------------------------------------------------|
| 期限切れまた<br>は有効な証明<br>書の許可             | network wireless<br>allowOffTimeRangeCerts<br><option2></option2>                  |
|                                      | <option2>は、true または false です。</option2>                                            |
| 「不正な」システ<br>ム時刻を無視し<br>て接続を適切に<br>行う | <pre>network wireless allowConnectionWithIncorrectClo ck <option3></option3></pre> |
|                                      | <option3>は、true または false です。</option3>                                            |

 d. どちらの IP プロトコル (IPv4 または IPv6)を有効にし、DNS サーバから返された IP アドレスのどちら (IPv4 または IPv6)を使用するかを決定するには、次のパラメータを設 定します。

| 設定対象                          | 使用するコマンド                                                     |
|-------------------------------|--------------------------------------------------------------|
| IP プロトコル                      | network ip proto <protocol></protocol>                       |
|                               | <protocol>は、v4Only、v6Only または<br/>both です。</protocol>        |
| DNS サーバから<br>返された IP アド<br>レス | network ip<br>dnsResolverPreference<br><resolver></resolver> |
|                               | <resolver>は、preferV4 または preferV6<br/>です。</resolver>         |

e. 前の手順で IPv4 または IPv6 プロトコルを有効にした後、 IPv4 または IPv6 ネットワークパラメータを設定します。

| 設定対象      | 使用するコマンド                                           |
|-----------|----------------------------------------------------|
| IPv4 設定方法 | network ipv4<br>ipConfigurationMode <mode></mode>  |
|           | <mode>は、dhcp(デフォルト)または static<br/>です。</mode>       |
| IPv6 設定方法 | network ipv6<br>ipConfigurationMode <mode></mode>  |
|           | <mode>は、automatic(デフォルト)また<br/>は static です。</mode> |

 IPv4 DHCPまたは IPv6 自動設定の場合は、優先ホス ト名を設定します。

注:次のすべてのコマンドの<version>変数は、有効にした IP プロトコルのタイプに応じて、ipv4または ipv6のいずれかとな ります。

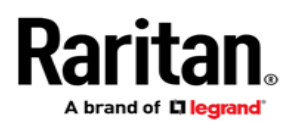

| 設定対象              | 使用するコマンド                                                        |
|-------------------|-----------------------------------------------------------------|
| 優先ホスト名(オ<br>プション) | network <version><br/>preferredHostName <name></name></version> |
|                   | <name>は、優先ホスト名です。</name>                                        |

ヒント: DHCP によって割り当てられた DNS サーバを手動で指定したサーバで上書きするには、次のコマンドを入力します。

network <version> overrideDNS <option>

この場合、<option>は enableまたは disableです。DNS サーバを手動で指定するためのコマンドについては、次の表 を参照してください。

• 静的 IP 設定の場合は、次のパラメータを設定します。

| 設定対象                       | 使用するコマンド                                                                |
|----------------------------|-------------------------------------------------------------------------|
| 静的 IPv4 または<br>IPv6 アドレス   | network <version> ipAddress <ip<br>address&gt;</ip<br></version>        |
|                            | <ip address="">は、静的 IP アドレスです。</ip>                                     |
| IPv4 サブネットマ                | <pre>network ipv4 subnetMask <netmask></netmask></pre>                  |
| スク                         | <netmask>は、サブネットマスクです。</netmask>                                        |
| IPv4 または IPv6<br>ゲートウェイ    | network <version> gateway <ip<br>address&gt;</ip<br></version>          |
|                            | <ip address="">は、ゲートウェイの IP アドレスで<br/>す。</ip>                           |
| IPv4 または IPv6<br>プライマリ DNS | network <version><br/>primaryDNSServer <ip address=""></ip></version>   |
| サーバ                        | <ip address="">は、プライマリ DNS サーバの IP<br/>アドレスです。</ip>                     |
| IPv4 または IPv6<br>セカンダリ DNS | network <version><br/>secondaryDNSServer <ip address=""></ip></version> |
| サーバ(オプショ<br>ン)             | <ip address="">は、セカンダリ DNS サーバの IP<br/>アドレスです。</ip>                     |

9. 設定モードを終了するには、次のいずれかのコマンドを入力し、 Enter を押します。

| コマンド   | 説明                            |
|--------|-------------------------------|
| apply  | 設定変更をすべて保存して、設定モードを終了し<br>ます。 |
| cancel | 設定変更をすべて中止して、設定モードを終了し<br>ます。 |

#プロンプトが表示され、設定モードが終了したことがわかります。

10. すべて正しく設定されているかどうかを確認するには、次のコ マンドを1つずつ入力します。

| コマンド                             | 説明                          |
|----------------------------------|-----------------------------|
| show network                     | ネットワークパラメータが表示さ<br>れます。     |
| show network ip all              | すべての IP 設定パラメータが表<br>示されます。 |
| show network<br>wireless details | すべてのワイヤレスパラメータが<br>表示されます。  |

ヒント:「show network wireless」と入力すると、ワイヤレ ス設定の簡易版が表示されます。

11. すべて正しい場合は、「exit」と入力して PX からログアウトします。正しくない設定がある場合は、手順 7~10 を繰り返してネットワーク設定を変更します。

## 付録 B: ワイヤレス LAN 情報

USB ワイヤレス LAN アダプタ

PX は、次の USB Wi-Fi LAN アダプタをサポートしています。

| Wi-Fi LAN アダプタ        | サポートされている<br>802.11 プロトコル |
|-----------------------|---------------------------|
| Proxim Orinoco 8494   | A/B/G                     |
| Zyxel NWD271N         | B/G                       |
| Edimax EW-7722UnD     | A/B/G/N                   |
| TP-Link TL-WDN3200 v1 | A/B/G/N                   |
| Raritan USB WIFI      | A/B/G/N                   |

注:802.11nワイヤレスネットワークへの接続に Edimax EW-7722UnD またはラリタンの USB WIFIワイヤレス LAN アダプ タを使用するには、ハンドシェイクタイムアウトの設定を 500 以上 に設定する必要があります。設定しないと、ワイヤレス接続が失敗 します。

#### ワイヤレス LAN アダプタの接続

ワイヤレス LAN アダプタは、PX、または PX に設置されている USB ドッキングステーションのいずれかに接続することができます。

#### ▶ ワイヤレス接続を確立するには、次の手順に従います。

次のいずれかを行います。

- サポートされている USB ワイヤレス LAN アダプタを、PXの USB-A ポートに接続します。
- USBドッキングステーションを、PXのUSB-Aポートに接続します。次に、サポートされているUSBワイヤレスLANアダプタを、ドッキングステーションの適切なUSBポートに接続します。

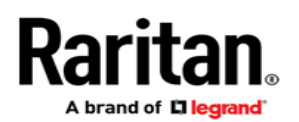

#### サポートされているワイヤレス LAN 設定

ワイヤレスネットワーク接続を選択する場合は、PXのワイヤレス LAN 設定がアクセスポイントに適合していることを確認します。PX がサポートしているワイヤレス LAN 設定は次のとおりです。

- ネットワークタイプ:802.11 A/B/G/N
- プロトコル: WPA2 (RSN)
- キー管理: PEAP および MSCHAPv2 認証による WPA-PSK または WPA-EAP
- 暗号化:CCMP (AES)

重要:サポートされている802.11ネットワークプロトコルは、PXで 使用されているワイヤレスLANアダプタに応じて異なります。 「USBワイヤレスLANアダプタ」(ページ8)を参照してください。

## 付録 C:その他の情報

USB-to-Serial ドライバのインストール(任意)

PX は、USB 接続で USB-to-Serial コンバータをエミュレートするこ とができます。Microsoft<sup>®</sup> Windows<sup>®</sup>オペレーティングシステムで は、「Dominion PX2 シリアルコンソール」という名称の USB-to-Serial ドライバが必要です。

ラリタンのウェブサイトの「サポート(Support)」ページ (http://www.raritan.com/support/)から、USB シリアルコン ソールドライバをダウンロードしてください。ドライバに は、dominion-serial.inf、dominion-serial.cat、 dominion-serial-setup-<n>.exeファイルが含まれています。

注:「dominion-serial-setup-<n>.exe」のファイル名の<n>は、ファ イルのバージョン番号を表します。

このドライバのインストール方法は、自動インストールと手動インストールの2つがあります。自動ドライバインストールをお勧めします。

- Windows<sup>®</sup>での自動ドライバインストールは、次の手順に従い ます。
- 1. PX が USB ケーブルでコンピュータに接続されて <u>いない</u>ことを 確認してください。
- コンピュータで dominion-serial-setup-<n>.exe を実行し、オン ライン指示事項に従ってドライバをインストールします。

注:Windowsのセキュリティ警告が表示された場合は、許可をしてインストールを続行してください。

3. PXをUSBケーブルでコンピュータに接続します。ドライバが自 動的にインストールされます。

注:手動でのドライバのインストールは、自動インストールに失敗し たときのみ、行ってください。手動でのインストール手順は、オンラ インヘルプの「USB-to-Serialドライバのインストール(任意)」セク ションを参照してください。

## ▶ Linux の場合:

追加のドライバは不要ですが、tty デバイスの名前を入力する必要 があります。これは、PXをコンピュータに接続した後、「dmesg」を 実行した結果に含まれています。通常、tty デバイスは、 「/dev/ttyACM#」または「/dev/ttyUSB#」です。「#」は整数です。

たとえば、kermit ターミナルプログラムを使用し、tty デバイスが 「/dev/ttyACM0」の場合は、次のコマンドを実行します。

- > set line /dev/ttyACM0
- > connect

#### MAC アドレス

PX デバイスには、シリアル番号および MAC アドレスの両方が記 載されたラベルが貼付されています。

# MAC: 00:0D:5D:06:C7:2U

必要な場合は、一般的なネットワークツールを使用することで、 MAC アドレスから PDU の IP アドレスを検出できます。サポートに ついては、LAN 管理者にお問い合わせください。

#### PX3交換可能コントローラ

PX3モデルのコントローラは、故障した場合には交換することが できます。コントローラの交換が必要な場合は、ラリタンにお問い 合わせください。

コントローラの取り外しに関する詳細は、PX3オンラインヘルプの トピック「Replaceable Controller(交換可能なコントローラ)」を参 照してください。

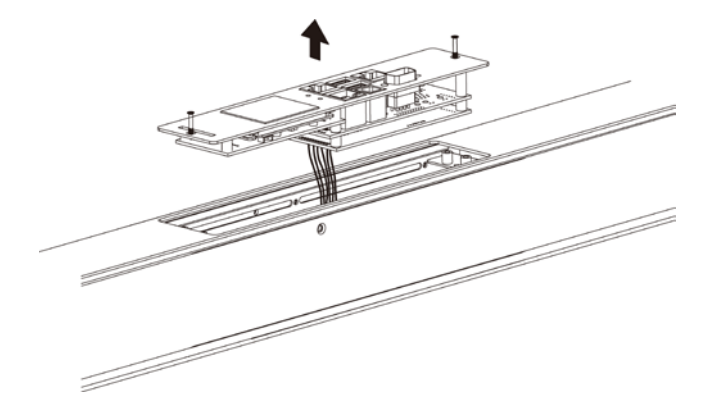